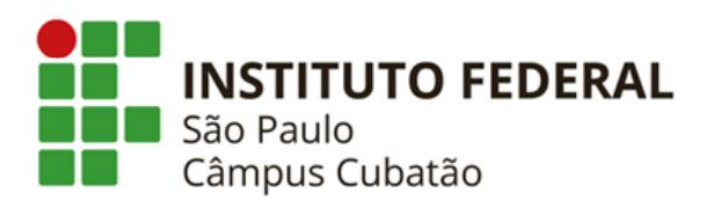

# 4º ANO (417) TÉCNICO EM INFORMÁTICA INTEGRADO AO ENSINO MÉDIO

ARTHUR HENRIQUE MELO DE ALMEIDA EDUARDO FELICIANO SANTOS ROCHA HENRIQUE DE OLIVEIRA MENDES PEREIRA KAYKY DA SILVA MORENO LUCAS RAFAEL DA SILVA MENDES MARIANA ALVES FERNANDES NATHAN GOMES DA SILVA

SISTEMA DE CHAMADA DE EMERGÊNCIA DO SUS - DOCUMENTAÇÃO

Cubatão, 2024

INTRODUÇÃO

O nosso projeto é um aplicativo móvel desenvolvido através da framework Flutter, que é baseada na linguagem de programação Dark e bibliotecas. Como IDE (ambiente de desenvolvimento integrado) foi utilizado o Visual Studio Code.

O aplicativo tem como principal foco agilizar o atendimento de urgência do SAMU, facilitando a localização e o acesso a dados essenciais do usuário para um suporte ideal.

1. Objetivo Geral

Propor melhorias para o sistema de chamada de emergência do SAMU

2. Objetivos específicos

- Compreender o sistema de chamada de emergência do SAMU

- Analisar o seu funcionamento e identificar pontos positivos e negativos

- Elaborar proposta de implementação de melhorias

- Identificar dificuldades na implementação de melhorias

#### APLICAÇÕES UTILIZADAS

1. Flutter

a. Sobre o Flutter

O Flutter é um framework multiplataforma desenvolvido pela Google e baseado em Dart,que combina as vantagens de linguagens robustas como Java e adaptabilidade do JavaScript. Os blocos de código representam widgets que formarão a interface do usuário.

O Dart é uma linguagem client-side e estruturada segundo o paradigma orientado a objetos, como o Java, buscando ser flexível para servir como base para diversos frameworks de desenvolvimento de aplicativos, embora até o momento o Flutter seja o único que utilize.

Sua primeira versão possuía outro nome, "Sky", e surgiu com a ideia de construir melhores interfaces para o mobile. Lançado inicialmente em 2014 e apresentado ao público em 2015, estreou no Google IO 2017, já integrado ao Firebase, o sistema de banco de dados unificado da Google. No Google IO 2018 foi lançada a versão 1.0. Ele não traduz o código para o respectivo elemento, mas implementa através de um motor de renderização próprio. Possui compilados em ARM nativ

Possui Hot Reload, ou seja, testa em tempo real, não sendo necessário aguardar a compilação para visualizar o resultado.

A partir de 2019 se tornou uma framework portável para mobile, web, desktop e embarcados, sendo multiplataforma. Em 2022 o Google lançou o Flutter 3, a versão mais recente da framework que abre espaço para a criação de programas para Linux, macOS e suporte para o Apple MI.

b. Pré-requisitos

-Windows 7, 8, 10 ou 11

-Git instalado no sistema

#### c. Instalação

1. Baixar a SDK do Flutter

Acesse o site oficial e clique em "Download" para baixar a SDK do Flutter como um arquivo .zip. É importante ressaltar que a SDK do Dart vem junto na instalação, logo não é necessário instalála separadamente.

SDK é um kit de desenvolvimento de software, um conjunto de ferramentas oferecidas para os desenvolvedores como depuradores, compiladores e bibliotecas para a criação de códigos

| Install the Flu                                     | utter <mark>SDK</mark>                                                                                              |
|-----------------------------------------------------|----------------------------------------------------------------------------------------------------|
| To install the Flutter <mark>SDK</mark>             | , you can use the VS Code Flutter extension or download and install the Flutter bundle yourself.                    |
| Use VS Code to install                              | Download and install                                                                                                |
| Use VS Code t                                       | o install Flutter                                                                                                   |
| To install Flutter using the extension for VS Code. | ese instructions, verify that you have installed Visual Studio Code 1.77 or later and the Flutter                   |
| Prompt VS Code                                      | e to install Flutter                                                                                                |
| 1. Launch VS Code.                                  |                                                                                                    |
| 2. To open the <b>Comm</b>                          | nand Palette, press Control + Shift + P.                                                                            |
| 3. In the Command F                                 | Palette, type flutter.                                                                                              |
| 4. Select Flutter: New                              | v Project.                                                                                                    |
| 5. VS Code prompts y                                | <i>r</i> ou to locate the Flutter <mark>SDK</mark> on your computer.                                                |
| 1. If you have th                                   | ie Flutter <mark>SDK</mark> installed, click <b>Locate <mark>SDK</mark>.</b>                                        |
| 2. If you do not                                    | have the Flutter <mark>SDK</mark> installed, click <b>Download <mark>SDK</mark>.</b>                                |
| This option so<br>development                       | ends you the Flutter install page if you have not installed Git for Windows as directed in the tools prerequisites. |
| 6. When prompted <b>W</b> development setur         | hich Flutter template?, ignore it. Press Esc . You can create a test project after checking your<br>b.              |
| Download the Fl                                     | utter <mark>SDK</mark>                                                                                              |
| 1. When the Select F                                | older for Flutter SDK dialog displays, choose where you want to install Flutter.                                    |
| VS Code places yo                                   | u in your user profile to start. Choose a different location.                                                       |
| Consider %USERPRC                                   | FILE% or C:\dev.                                                                                                    |

## 2. Extrair para o disco local

#### Com o arquivo já baixado, extraia para o Disco Local C:

| lor > Meus Arquivos (D:) > Downloa | ds > FrameWorks     | >                 |              |
|------------------------------------|---------------------|-------------------|--------------|
| ) 🛝 Classificar 🗸 🗮 Visualizar 🗸   | 🐻 Extrair tudo 🔹    |                   |              |
| Nome                               | Data de modificação | Тіро              | Tamanho      |
| flutter_windows_3.24.3-stable      | 22/09/2024 15:39    | Pasta de arquivos |              |
| flutter_windows_3.24.3-stable      | 22/09/2024 15:37    | Pasta compactada  | 1.008.207 KB |
|                                    |                     |                   |              |

#### 3. Copie o caminho da pasta "flutter"

Para que os comandos funcionem diretamente pelo terminal é necessário inserir o diretório do "flutter/bin" nas variáveis de ambiente do Windows, PATH. Em seguida, abra o editor de variáveis de ambiente do sistema

PATH é uma variável de ambiente no Windows que especifica uma lista de diretórios onde os arquivos executáveis (.exe) estão localizados. Ao inserir um comando no terminal (CMD) o sistema busca no diretório um executável com o nome correspondente, caso não seja encontrado, busca no PATH.

Adicionar o Git ao Path permite que os comandos sejam realizados a partir do próprio terminal, sem precisar estar no diretório onde ele foi instalado.

| ador > Meus Arquivos (D:) > Downloa | ds > FrameWorks     | > flutter_window  | s_3.24.3-stable > | flutter > | bin |  |
|-------------------------------------|---------------------|-------------------|-------------------|-----------|-----|--|
| 🔟 🛝 Classificar 🗸 🗮 Visualizar 🗸    |                     |                   |                   |           |     |  |
| Nome                                | Data de modificação | Тіро              | Tamanho           |           |     |  |
| 🚞 cache                             | 22/09/2024 15:57    | Pasta de arquivos |                   |           |     |  |
| 🧰 internal                          | 22/09/2024 15:41    | Pasta de arquivos |                   |           |     |  |
| 🚞 mingit                            | 22/09/2024 15:41    | Pasta de arquivos |                   |           |     |  |
| dart 📄 dart                         | 22/09/2024 15:39    | Arquivo           | 3 KB              |           |     |  |
| 🐻 dart                              | 22/09/2024 15:39    | Arquivo em Lotes  | 2 KB              |           |     |  |
| 📄 flutter                           | 22/09/2024 15:39    | Arquivo           | 3 KB              |           |     |  |
| 写 flutter                           | 22/09/2024 15:39    | Arquivo em Lotes  | 3 KB              |           |     |  |
|                                     |                     |                   |                   |           |     |  |

4. Adicione o caminho da pasta flutter na variável PATH

| foldo logoli i dollilo | variaveis at   | e asaano pan             |                                      |                    |            |
|------------------------|----------------|--------------------------|--------------------------------------|--------------------|------------|
|                        | Variável       |                          | Valor                                |                    |            |
| iória e                | OneDrive       | e                        | C:\Users\eduar\OneDrive              |                    |            |
| nfigurações            | Or Edita<br>Pa | ar a variável c          | ambiente                             |                    | ×          |
|                        | TN             | :\Program Fi             | es\Common Files\Oracle\Java\javapath |                    | Novo       |
|                        |                | :\Windows\s              | rstem32                              |                    |            |
|                        | 0              | :\Windows                |                                      | E                  | ditar      |
| nfigurações            | C              | :\Windows\               | /stem32\Wbem                         |                    |            |
|                        | C              | :\Windows\               | /stem32\WindowsPowerShell\v1.0\      | Pro                | ocurar     |
|                        | C              | :\Windows\S              | /stem32\OpenSSH\                     |                    |            |
| na e                   | Variá          | :\Downloads              | FrameWorks\flutter_windows_3.24.3-st | able\flutter\bin E | xcluir     |
|                        | c c            | :\Users\edua             | AppData\Local\Programs\cursor\resou  | urces\app\bin      |            |
| ntigurações            | Vai D          | :\Downloads              | Git\bin                              |                    |            |
|                        | Co D           | :\Downloads              | Node\                                | Mover              | para Cima  |
| s de Ambiente          | Dri C          | C:\Program Files\dotnet\ |                                      |                    |            |
|                        | NL C           | :\Program Fi             | es\MySQL\MySQL Server 8.0\bin        | Mover              | para baixo |
|                        | OS D           | :\Downloads              | Python312                            |                    |            |
| r Aplicar              | Par C          | :\Program Fi             | es\MongoDB\Server\8.0\bin            | Edite              | r texto    |
|                        | PA             |                          |                                      | Eulta              | ir texto   |
|                        | PK             |                          |                                      |                    |            |
|                        |                |                          |                                      |                    |            |
|                        |                |                          |                                      |                    |            |
|                        |                |                          |                                      |                    |            |
|                        |                |                          |                                      |                    |            |
|                        | _              |                          |                                      |                    |            |

5. Verifique se a instalação foi feitar corretamente

Para verificar se a instalação foi realizada com sucesso, utilize o comando -flutter doctor.

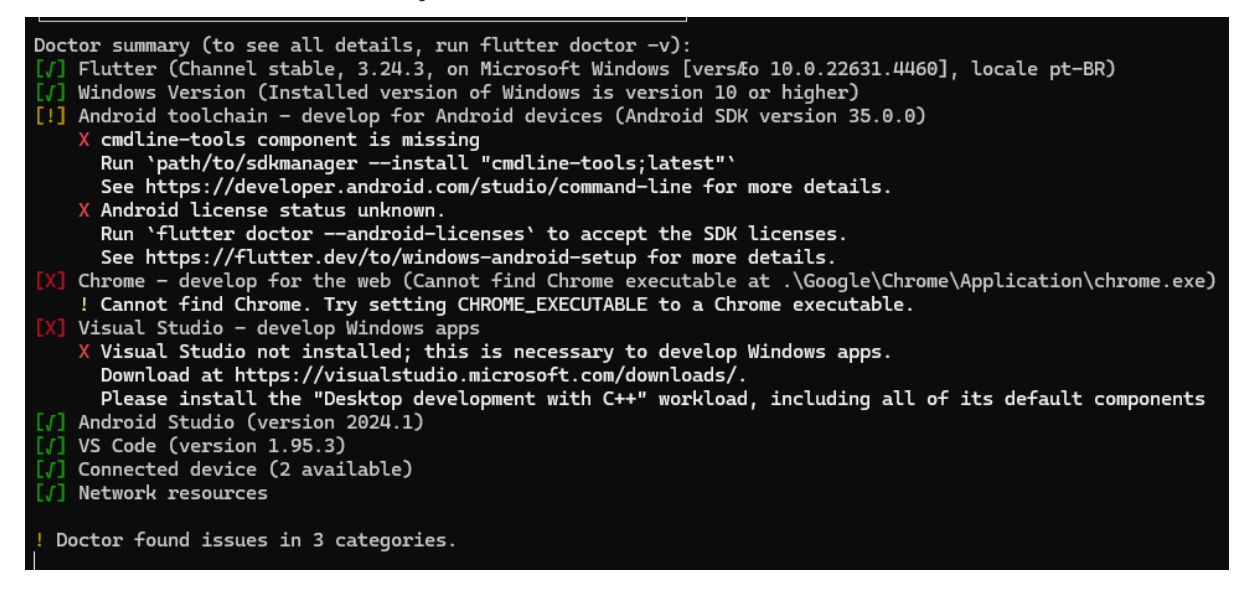

Caso esteja instalado corretamente, instale o editor de código, no caso o Visual Studio Code.

#### 2. Visual Studio Code

#### a. Sobre ele

O Visual Studio Code é um editor de código aberto desenvolvido pela Microsoft

disponível para Windows, Mac e Linux. Não deve ser confundido com o Visual Studio, também criado pela Microsoft e dedicado ao .NET Framework e linguagens como C e C#.

O VS Code possui funcionalidades mais simples e é mais customizável, podendo editar programas e script de diferentes linguagens de acordo com as extensões baixadas.

- b. Pré-requisitos
  - Sistema Operacional: Windows 10, 8.1 ou 7 (32 ou 64 bit)
  - Espaço em disco: 50 GB de espaço livre recomendado
  - RAM: 8 GB de RAM recomendado (mínimo de 4GB)
- c. Instalação
- 1. Download do Instalador

No site https://visualstudio.microsoft.com/pt-br/ baixar o instalador do Visual Studio

Code.

| Microsoft   Visual Studio Ferramentas para Desenvolvedores - Downloads                                                                                                    | Comprar 🗸 Assinaturas 🗸 Visual Studio Gratuito                                                                                                 | Toda a Microsoft 🗸 Pesquisar 🔎 Sign in 🛞 |
|----------------------------------------------------------------------------------------------------|----------------------------------------------------------------------------------------------------|------------------------------------------|
| Microsoft Ignite Experimente as inovaçõe                                                                                                    | s mais recentes para a transformação da IA de 19 a 22 de novembro                                                                              | Registrar-se agora                       |
| GitHub Copilot ent                                                                                                    | relaçado no Visua                                                                                                    | al Studio                                |
| Seu parceiro de codificação de IA para um desenvolvi<br>rápido e inteligente                                                                                                    | ce Change                                                                                                    | 🛱 GitHub Copilot 🤌 MAIN                  |
| Eleve a sua eficiência. Permita que o Copilot e o Visual Studio 2022 ajudem v<br>refatorar código, identificar bugs e resoluções, otimizar o desempenho e ob<br>ao contexto em todo o fluxo de trabalho de codificação. | cui cuarges       cui cuarges       error-list-demo       terr ajuda específica       Commit message       Commit message       Commit message | v ↓ ↓ ↑ ¢ …                              |
|                                                                                                    | → Changes (2)<br>pilot → □ C\User\chervan\Repos\VisualStudioDe                                                                                 | moWebApp                                 |
| Saiba mais sobre o GitHub Copilot no Visual Studio →                                                                                                    | C= TestGroup4<br>C = TestGroup4<br>C = TestGroup4                                                                                              | м                                        |

#### 2. Executar o Instalador

Abrir o arquivo baixado do instalador e definir a pasta em que será instalado, por definição uma subpasta na AppData

| 💐 Microsoft Visual Studio Code (User) - Instalador                                                        |                        | _            |        | ×     |
|----------------------------------------------------------------------------------------------------|------------------------|--------------|--------|-------|
| Selecionar Tarefas Adicionais<br>Quais tarefas adicionais devem ser executadas?                           |                        |              |        | ≮     |
| Selecione as tarefas adicionais que você gostaria que o Instalad<br>Studio Code, então clique em Próximo. | or executasse enquan   | to instala o | Visual |       |
| Atalhos adicionais:                                                                                       |                        |              |        |       |
| 🗌 Criar um atalho na área de trabalho                                                                     |                        |              |        |       |
| Outros:                                                                                                   |                        |              |        |       |
| Adicione a ação "Abrir com Code" ao menu de contexto de a                                                 | arquivo do Windows Ex  | plorer       |        |       |
| Adicione a ação "Abrir com Code" ao menu de contexto de o                                                 | diretório do Windows E | xplorer      |        |       |
| Registre Code como um editor para tipos de arquivos supor                                                 | tados                  |              |        |       |
| Adicione em PATH (disponível após reiniciar)                                                              |                        |              |        |       |
|                                                                                                    |                        |              |        |       |
|                                                                                                    |                        |              |        |       |
|                                                                                                    |                        |              |        |       |
|                                                                                                    |                        |              |        |       |
|                                                                                                    |                        |              |        |       |
|                                                                                                    |                        |              |        |       |
|                                                                                                    | < Voltar Pró           | ximo >       | Can    | celar |
|                                                                                                    |                        |              | Can    |       |

#### 3. Configurar a instalação

Definir as opções de "Tarefas Adicionais" segundo a necessidade de instalação, nesse caso, as já selecionadas são suficientes.

#### 4. Configuração inicial

Denir o tema da IDE (branco ou escuro) e sincronizar com outros dispositivos são as

#### opções disponíveis para essa etapa

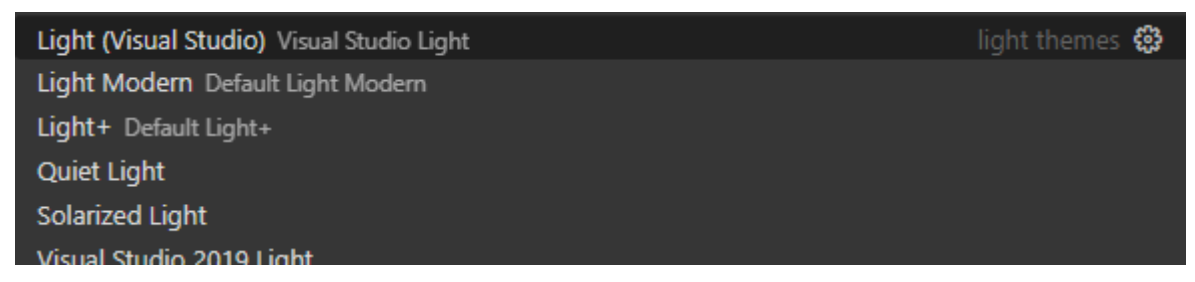

## 5. Baixar as extensões de Flutter e Dart

Na aba de "Extensões" (ou apertando Ctrl+Shift+X), pesquisar "Flutter" e "Dart" e instalar ambas as extensões

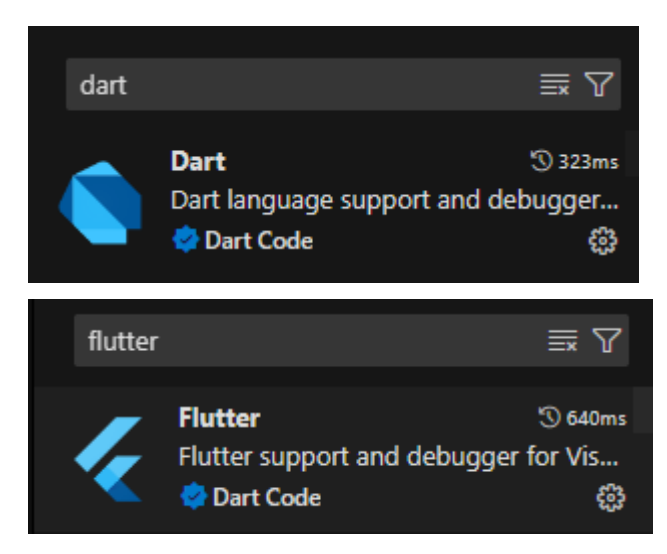

Pronto! O seu Visual Studio Code já está instalado e devidamente configurado

## **CONCEITOS ESSENCIAIS**

## 1. Widgets

Os widgets são os elementos básicos da interface gráfica do projeto. Exemplos: Botão, TextBox, Sliders, entre outros. Apesar de básicos, são fundamentais para a interação do usuário com o aplicativo.

## 2. Programação Orientada a Objetos

É um paradigma de programação baseado no conceito de "objetos". Os objetos podem conter dados ou códigos.

A POO possui conceitos como encapsulamento, herança, polimorfismo e abstração, necessários para uma melhor forma de desenvolver um código.

O principal recurso da POO é a fácil reutilização do código e facilidade em modificá-lo caso necessário. Algumas linguagens populares que utilizam a POO são Java, C++, C# e Python.

#### 3. Classes

As classes são modelos do quais objetos são criados. Elas definem atributos e métodos padrões para todos os objetos gerados a partir dela.

## **METODOLOGIA - DESENVOLVIMENTO**

-O que vamos usar

Bibliotecas

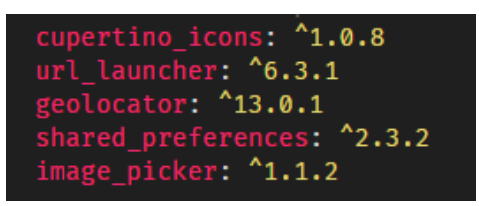

Dos icons usados, para envio do sms, para pegar latitude e longitude, para compartilhar os

dados com a outra página, para enviar a imagem para o perfil

# PÁGINAS

Cada arquivo representa uma página diferente.

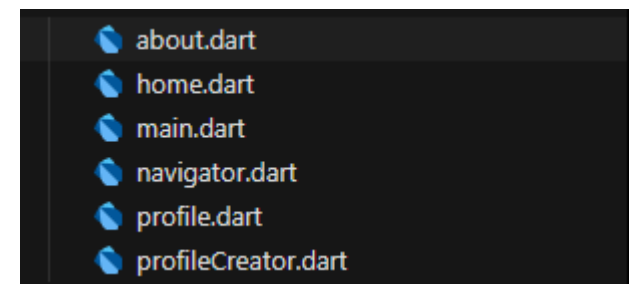

# CÓDIGO

Permissões da biblioteca de geoprocessamento, necessário colocar no AndroidManifest

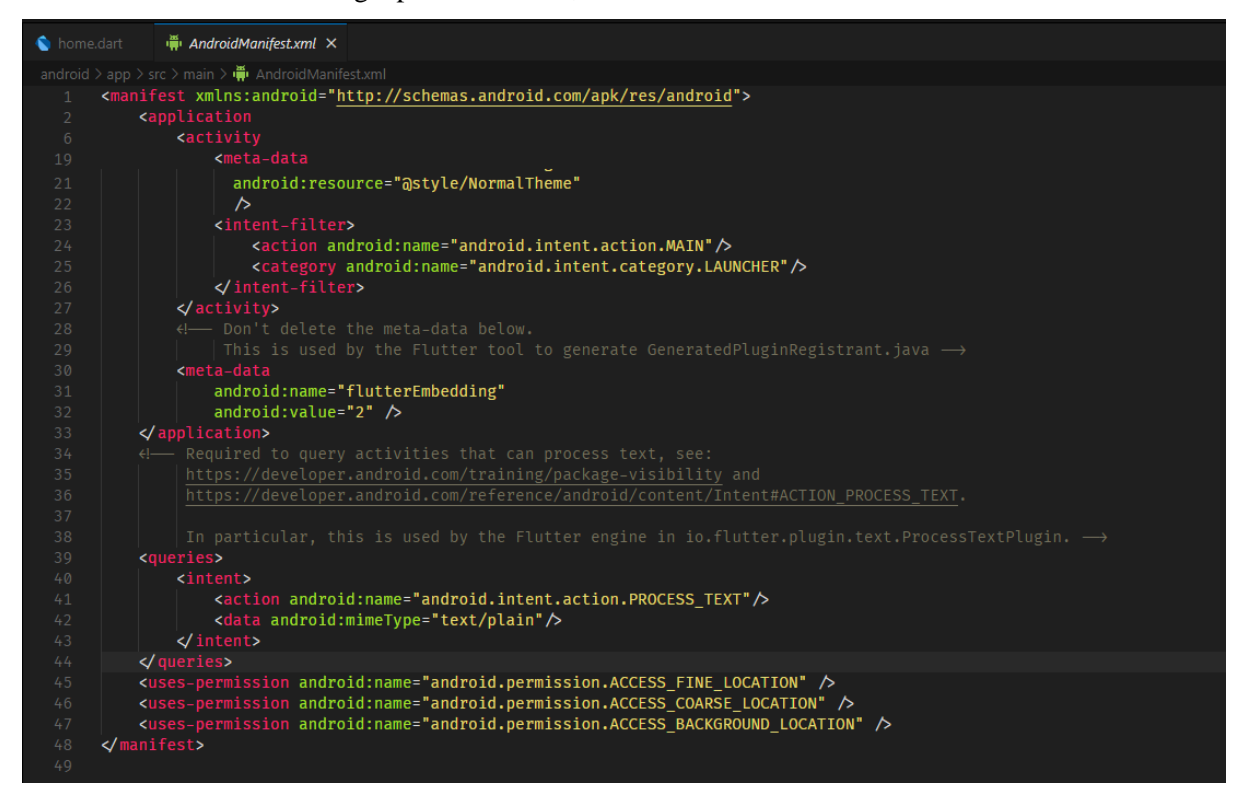

Barra de navegação do app

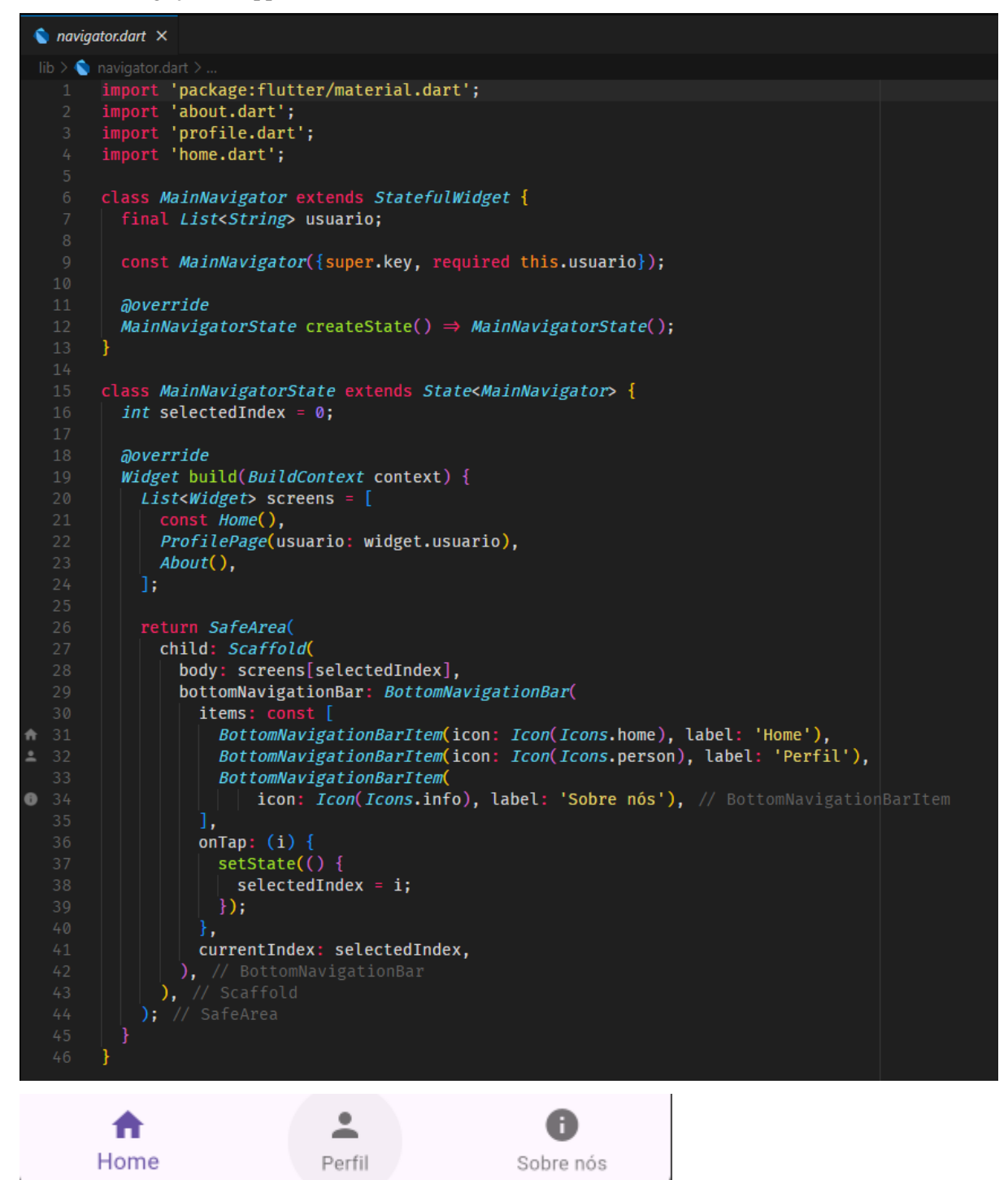

Configuração da barra

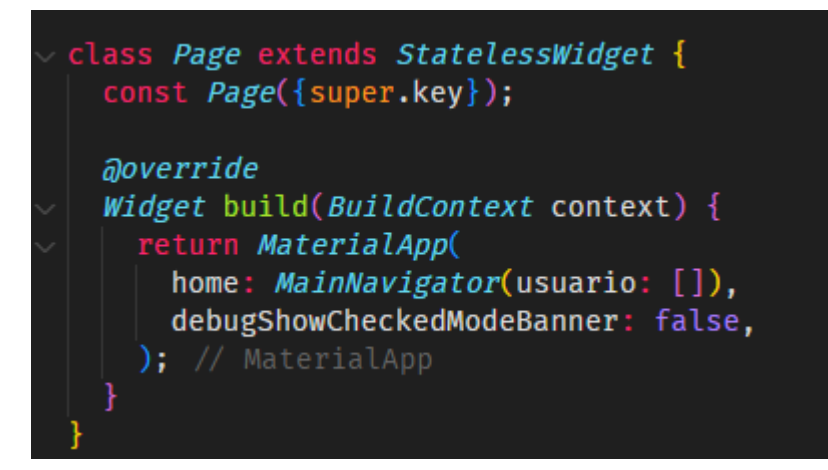

Estruturação da página "sobre nós"

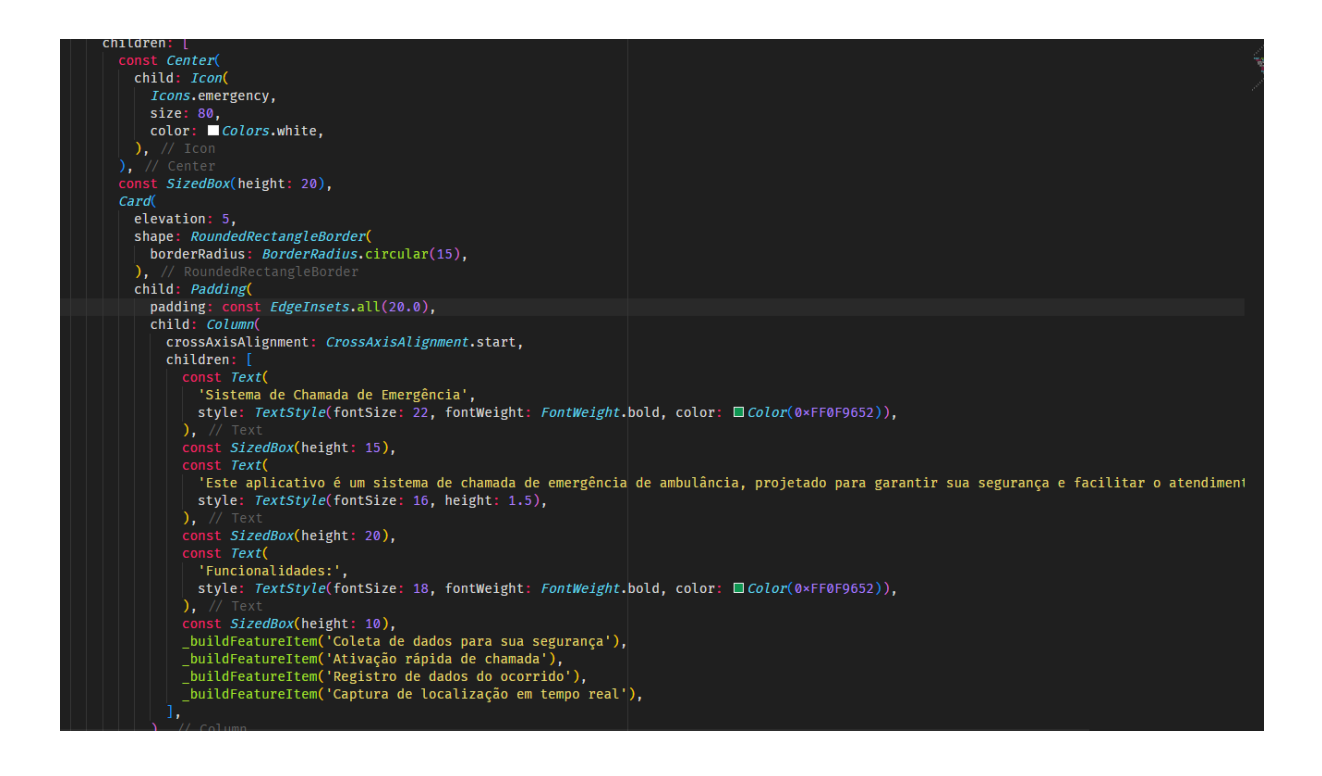

| <pre>class AboutState extends State<about> {</about></pre>             |            |
|------------------------------------------------------------------------|------------|
| Qoverride                                                              |            |
| <pre>Widget build(BuildContext context) {</pre>                        |            |
| return Scaffold(                                                       |            |
| backgroundColor: <b>Color(</b> 0×FF6EEBBA),                            |            |
| appBar: AppBar(                                                        |            |
| <pre>backgroundColor: Const Color.fromARGB(255, 15, 150, 82),</pre>    |            |
| elevation: 0,                                                          |            |
| title: const Text('Sobre o Aplicativo', style: TextStyle(color: Color: | s.white)), |
| ), // AppBar                                                           |            |
| body: SafeArea(                                                        |            |
| child: SingleChildScrollView(                                          |            |
| child: Padding(                                                        |            |
| padding: const EdgeInsets.all(20.0),                                   |            |
| child: Column(                                                         |            |
| crossAxisAlignment: CrossAxisAlignment.start,                          |            |
| children: [                                                            |            |
| const Center(                                                          |            |
| child: Icon(                                                           |            |
| <i>Icons</i> .emergency,                                               |            |
| size: 80,                                                              |            |
| color: Colors.white,                                                   |            |
| <b>),</b> // Icon                                                      |            |
| ), // Center                                                           |            |
| const SizedBox(neight: 20),                                            |            |
| Card                                                                   |            |
| elevation: 5,                                                          |            |
| snape: RoundedRectangleBorder(                                         |            |
| borderkadius: borderkadius. circular(15),                              |            |
| child: Dadding(                                                        |            |
| nadding: const EdgeInsets all(20.0)                                    |            |
| padding. const Lugernsets.att(20.0),                                   |            |

# Sobre o Aplicativo

# \*

# Sistema de Chamada de Emergência

Este aplicativo é um sistema de chamada de emergência de ambulância, projetado para garantir sua segurança e facilitar o atendimento médico rápido.

# Funcionalidades:

- 🥑 Coleta de dados para sua segurança
- Ativação rápida de chamada
- Registro de dados do ocorrido
- Captura de localização em tempo real

 Image: Sobre nós

Dados da página de perfil

```
class ProfilePageState extends State<ProfilePage> {
 String _nome = '';
String _cpf = '';
 String _telefone = '';
 String _observacao = '';
 Doverride
 void initState() {
   super.initState();
   _loadUserData();
 Future<void> _loadUserData() async {
   SharedPreferences prefs = await SharedPreferences.getInstance();
   setState(() {
     _nome = prefs.getString('nome') ?? '';
     _cpf = prefs.getString('cpf') ?? '';
     _telefone = prefs.getString('telefone') ?? '';
     _observacao = prefs.getString('observacao') ?? '';
    });
```

Estruturação página de perfil

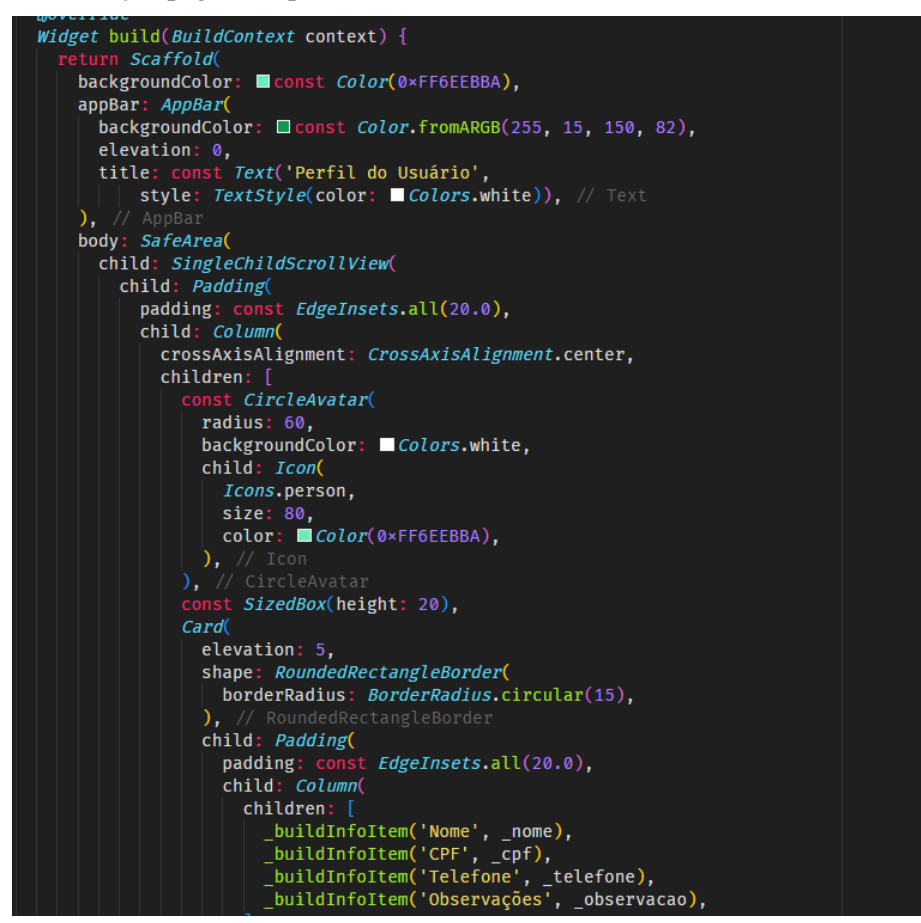

#### Alterar dados

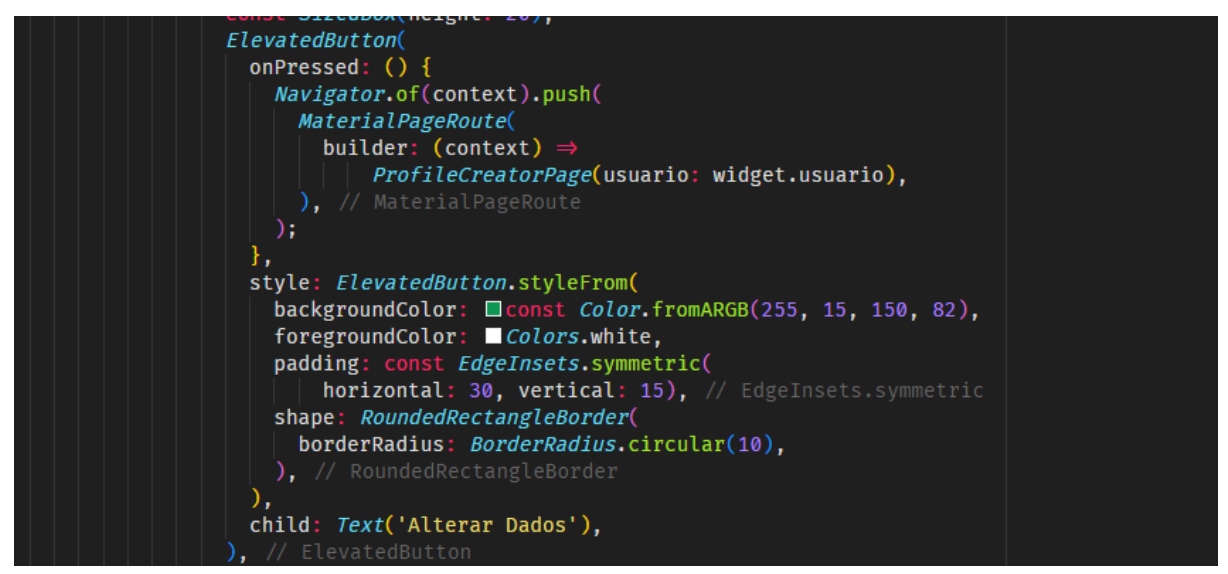

| Perfil do Usu | iário         |          |
|---------------|---------------|----------|
|               |               |          |
| Nome:         |               |          |
| CPF:          |               |          |
| Telefone:     |               |          |
| Observações   |               |          |
|               | Alterar Dados |          |
| <b>A</b>      | Porfil        | <b>i</b> |

Página de alteração de dados

```
class ProfileCreatorPageState extends State<ProfileCreatorPage> {
  final _textNome = TextEditingController();
  final _textTelefone = TextEditingController();
  final _textObservacao = TextEditingController();
  final _textObservacao = TextEditingController();
  final picker = ImagePicker();

  @override
  void initState() {
    super.initState();
    _loadUserData();
    // Preencher os campos com os dados existentes do usuário
    _textNome.text = widget.usuario.length > 1 ? widget.usuario[0] : '';
    _textTelefone.text = widget.usuario.length > 2 ? widget.usuario[3] : '';
    _textObservacao.text = widget.usuario.length > 3 ? widget.usuario[3] : '';
  }
}
```

| <ul> <li>Criação de Perfil</li> </ul> |  |  |  |  |
|---------------------------------------|--|--|--|--|
| <b>to</b>                             |  |  |  |  |
| L Nome                                |  |  |  |  |
| CPF                                   |  |  |  |  |
| 📞 Telefone                            |  |  |  |  |
| Observações -                         |  |  |  |  |
| Salvar Perfil                         |  |  |  |  |
| Cancelar                              |  |  |  |  |
|                                       |  |  |  |  |
|                                       |  |  |  |  |
|                                       |  |  |  |  |

Processamento dos dados salvos

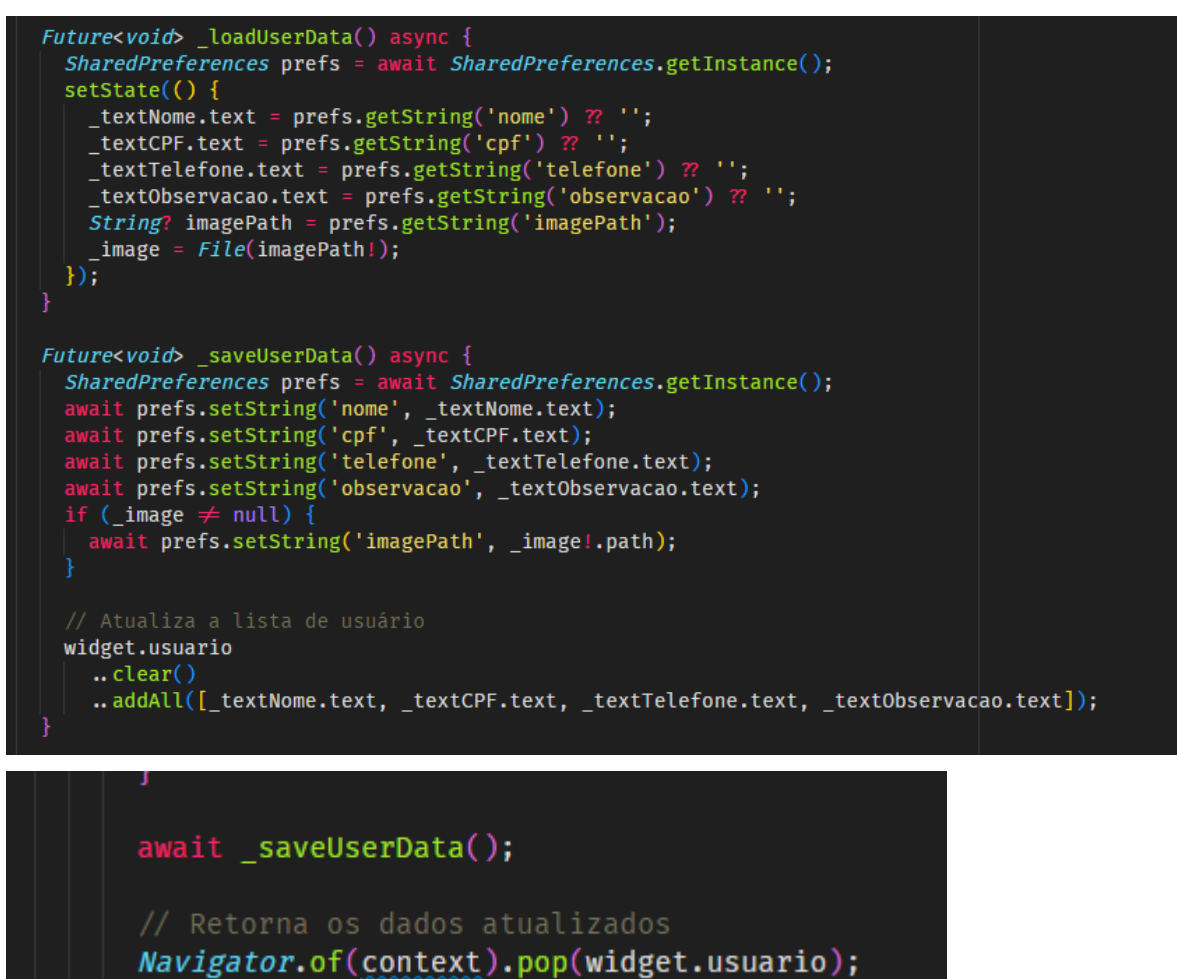

## Envio imagem

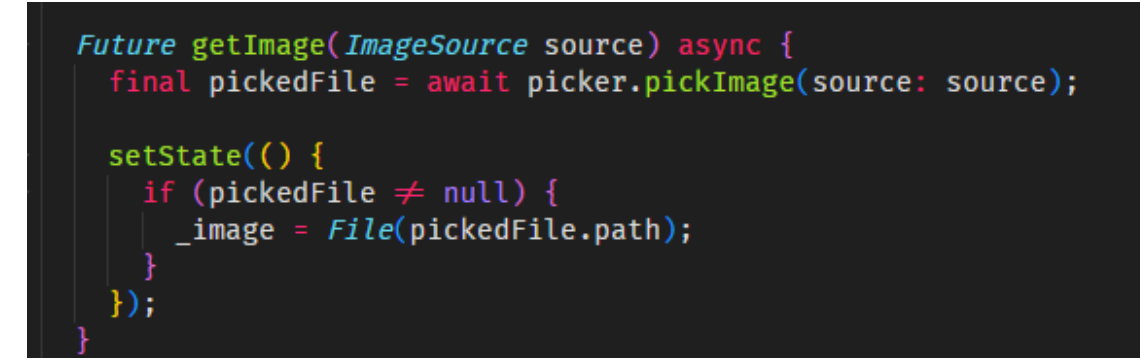

Estruturação da página de alteração de perfil

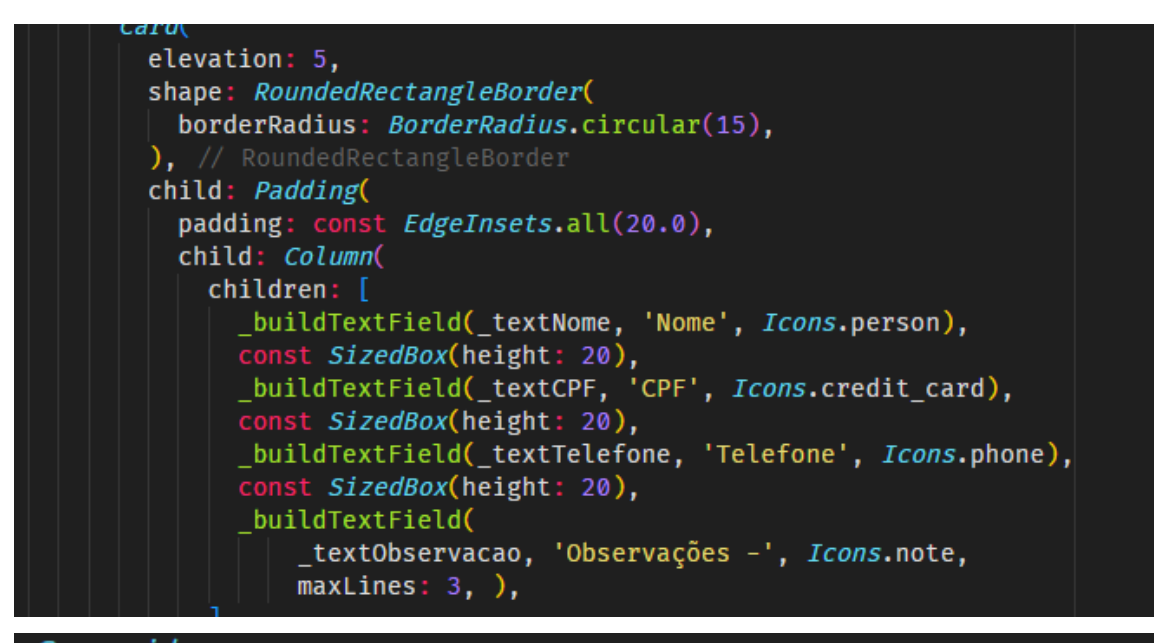

```
<i>Doverride
Widget build(BuildContext context) {
  return Scaffold(
   backgroundColor: Const Color(0×FF6EEBBA),
   appBar: AppBar(
     backgroundColor: const Color.fromARGB(255, 15, 150, 82),
      elevation: 0,
      title: const Text('Criação de Perfil',
          style: TextStyle(color: Colors.white)), // Text
    ), // AppBar
   body: SafeArea(
      child: SingleChildScrollView(
        child: Padding(
          padding: const EdgeInsets.all(20.0),
          child: Column(
            crossAxisAlignment: CrossAxisAlignment.stretch,
```

Página Home (Principal)

Inicialização e carregamento dos dados

```
class _HomeState extends State<Home> {
   String dropdownvalue = 'Localização atual';
   String? latitude, longitude;
   String nome = '', cpf = '', telefone = '', observacao = '';
   @override
   void initState() {
      super.initState();
      _loadUserData();
   }
```

```
Future<void> _loadUserData() async {
    SharedPreferences prefs = await SharedPreferences.getInstance();
    setState(() {
        nome = prefs.getString('nome') ?? '';
        cpf = prefs.getString('cpf') ?? '';
        telefone = prefs.getString('telefone') ?? '';
        observacao = prefs.getString('observacao') ?? '';
    });
}
```

Pegando dados de geoprocessamento

```
Future<void> pegarPosicao() async {
    // Solicitar permissão de localização
    LocationPermission permission = await Geolocator.requestPermission();
    if (permission = LocationPermission.denied ||
        | permission = LocationPermission.deniedForever) {
        // Mostrar uma mensagem de erro ou guia para o usuário
        print('Permissão de localização negada');
        return;
    }
    try {
        Position posicao = await Geolocator.getCurrentPosition();
        setState(() {
            latitude = posicao.latitude.toString();
            longitude = posicao.longitude.toString();
        });
        // Certifique-se de que os valores de latitude e longitude não sejam null
        if (latitude ≠ null of longitude ≠ null) {
            String mensagem = '''
        Preciso de ajuda;
        Nome: $nome
        CPF: $cpf
        Telefone
        Sobservacao
        Latitude: $longitude
        Sobservacao
        Latitude
        Longitude
        Setatiude
        Longitude
        Subservacao
        Longitude
        Subservacao
        Longitude
        Subservacao
        Longitude
        Subservacao
        Longitude
        Subservacao
        Lotitude: $longitude
        Subservacao
        Lotitude: $longitude
        Subservacao
        Lotitude: $longitude
        Subservacao
        Lotitude: $longitude
        Subservacao
        Lotitude: $longitude
        Subservacao
        Lotitude: $longitude
        Subservacao
        Lotitude: $longitude
        Subservacao
        Lotitude: $longitude
        Subservacao
        Lotitude: $longitude
        Subservacao
        Lotitude: $longitude
        Subservacao
        Lotitude: $longitude
        Longitude
        Longitude
        Longitude
        Longitude
        Longitude
        Longitude
        Longitude
        Longitude
        Longitude
        Longitude
        Longitude
        Longitude
        Longitude
        Longitude
        Longitude
        Longitude
        Longitude
        Longitude
        Longitude
```

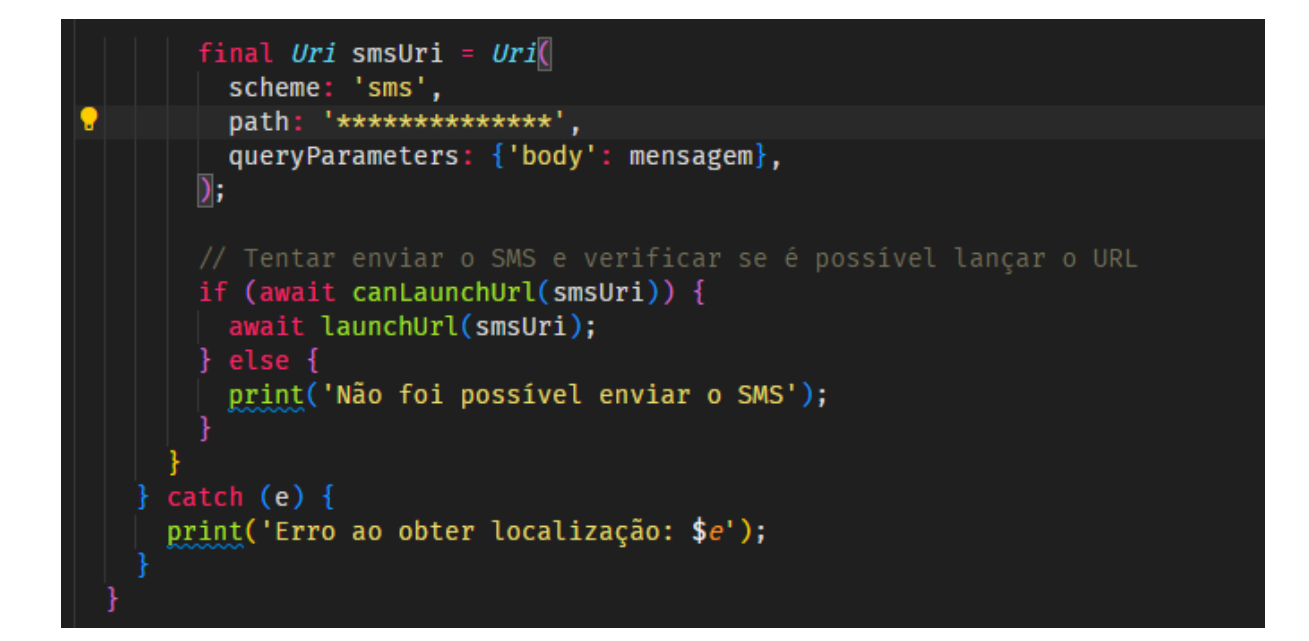

#### Construção da página

```
backgroundColor: Color.fromARGB(255, 15, 150, 82),
  elevation: 0,
  title: const Text('Emergência',
     style:
          TextStyle(color: ■Colors.white, fontWeight: FontWeight.bold)), // Text
body: SafeArea(
  child: Padding(
    padding: const EdgeInsets.all(20.0),
    child: Column(
     crossAxisAlignment: CrossAxisAlignment.stretch,
      children: [
        Card(
          elevation: 5,
          shape: RoundedRectangleBorder(
           borderRadius: BorderRadius.circular(15),
          child: Padding(
            padding: const EdgeInsets.symmetric(horizontal: 15),
            child: DropdownButtonHideUnderline(
              child: DropdownButton<String>(
                isExpanded: true,
                value: dropdownvalue,
                onChanged: (String? newValue) {
                  setState(() {
                   dropdownvalue = newValue!;
                items: <String>['Localização atual']
                   .map<DropdownMenuItem<String>>((String value) {
                  return DropdownMenuItem<String>(
                   value: value,
child: Text(value),
```

Construção do botão chamar

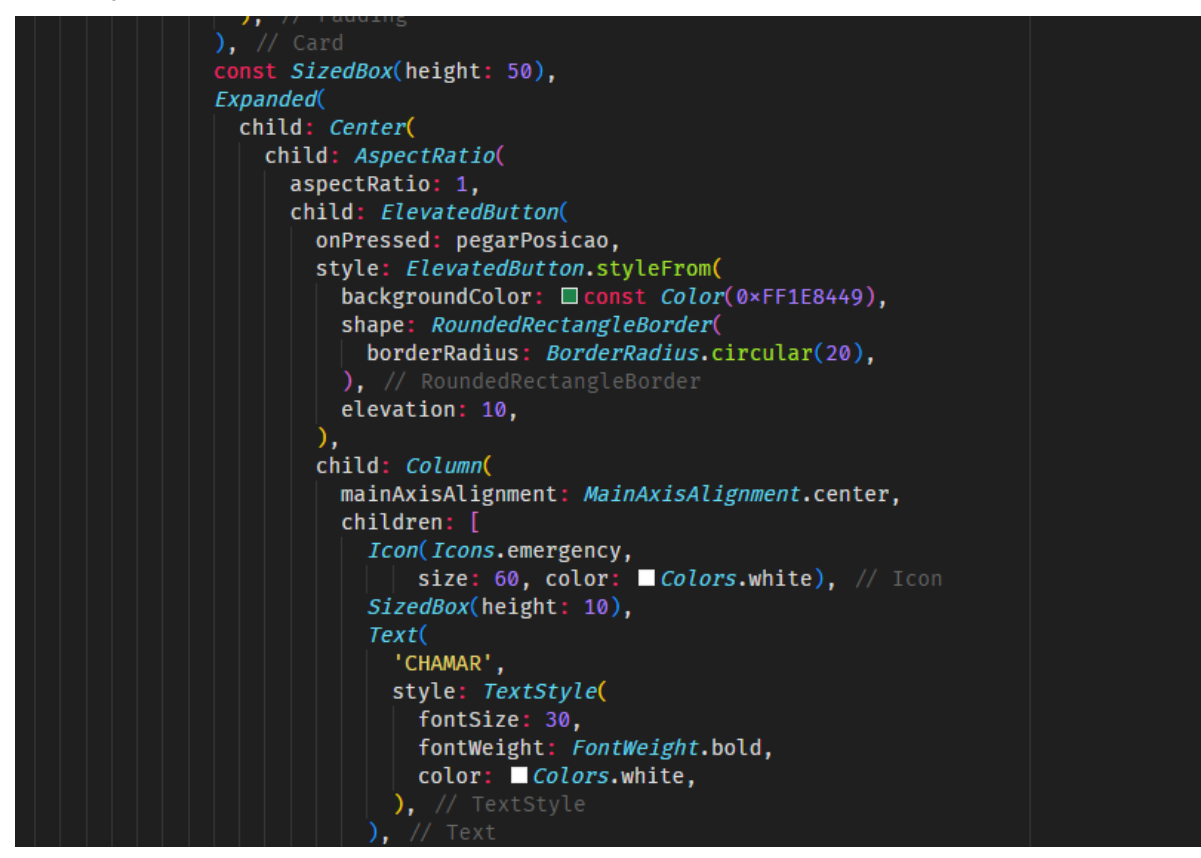

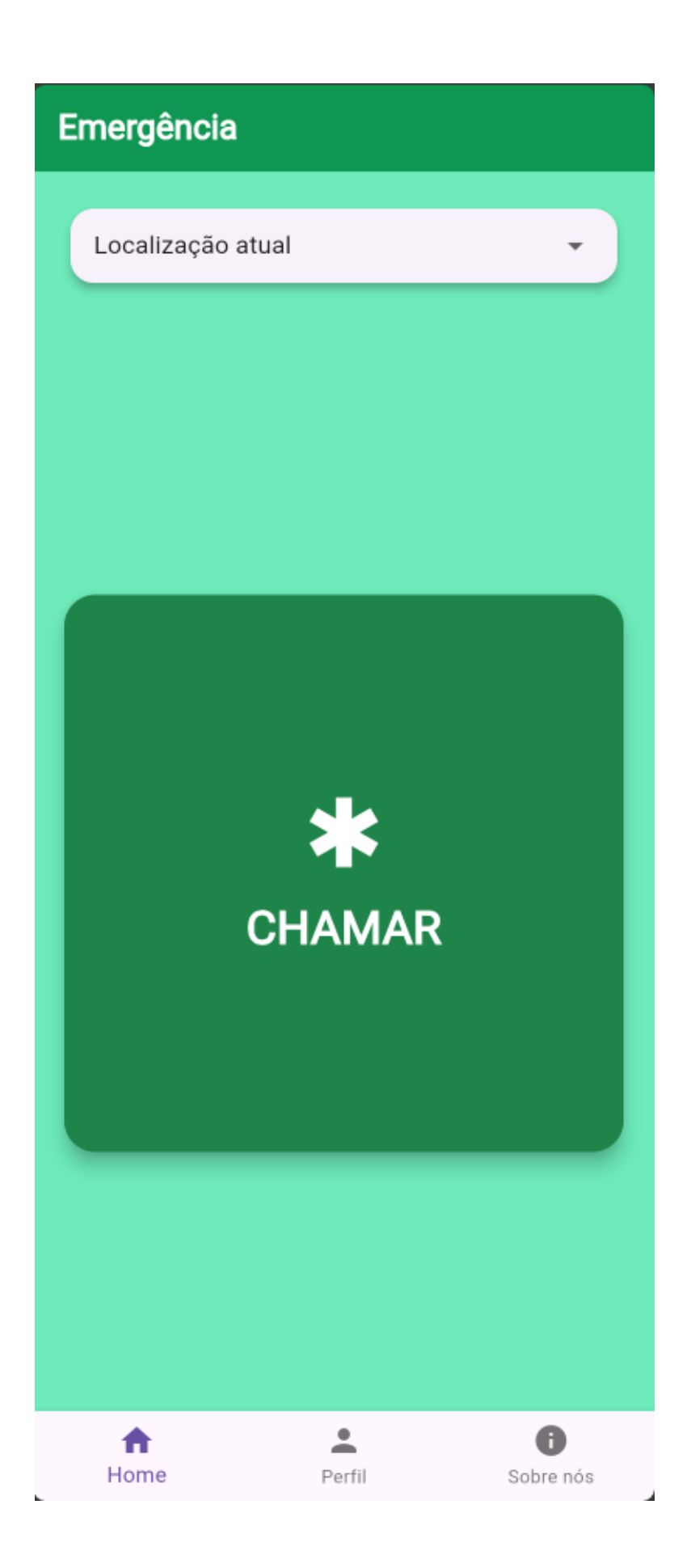